## Passo a passo para 'levantar a mão' no Zoom pelo computador:

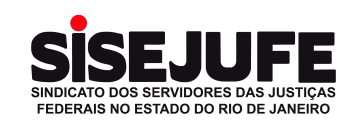

No Zoom, participando da Assembleia, você poderá interagir levantando a mão simbolicamente.

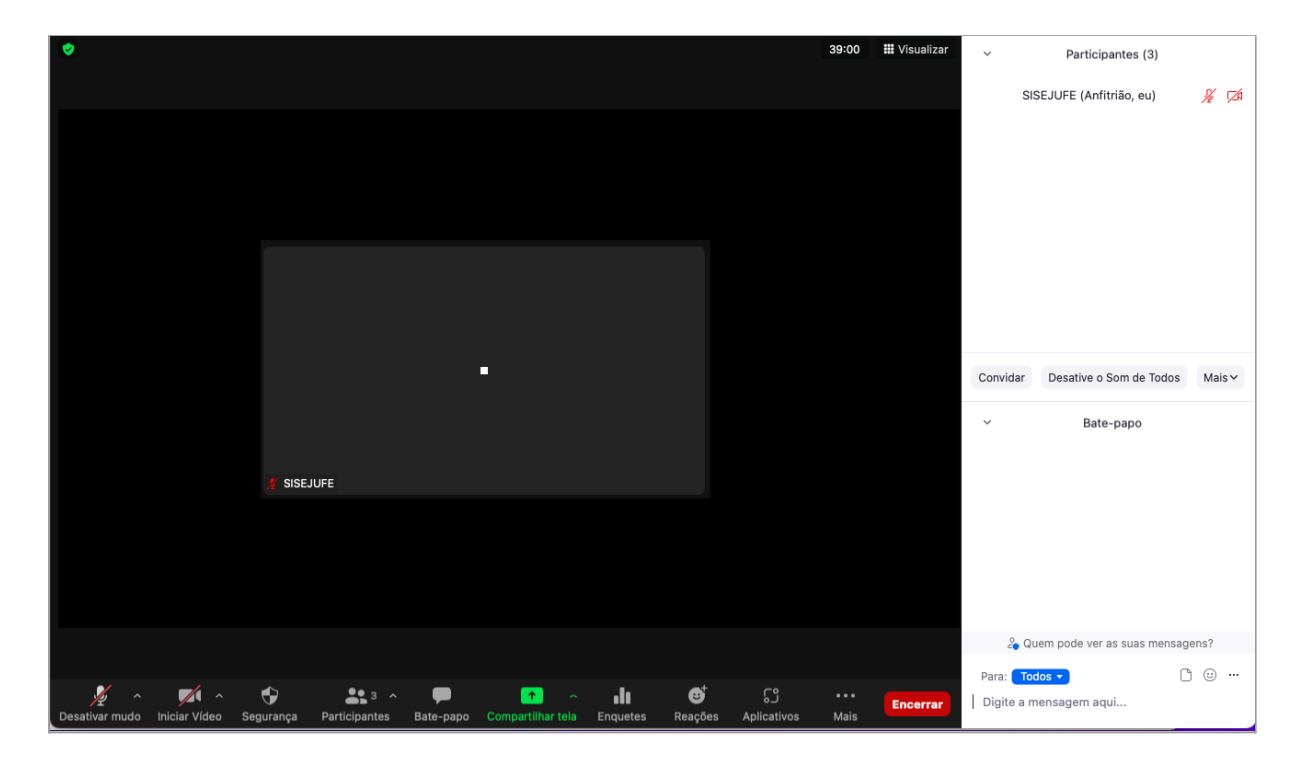

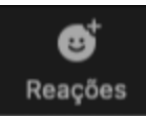

Para levantar a mão no Zoom, basta clicar no ícone "Reações" na barra inferior da janela do Zoom.

Serão exibidas várias opções para interação, basta escolher a opção "Levantar a mão". Pronto, o anfitrião/host receberá uma notificação informando que você levantou a mão.

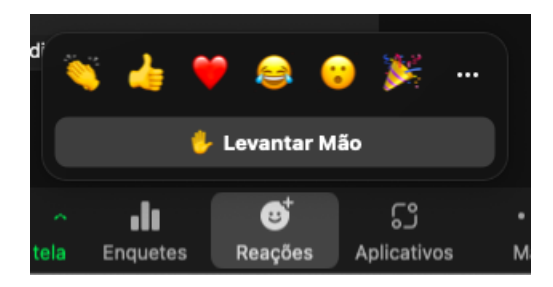

Estando com a mão levantada, você terá a opção de abaixar a mão clicando também no botão "Reações".

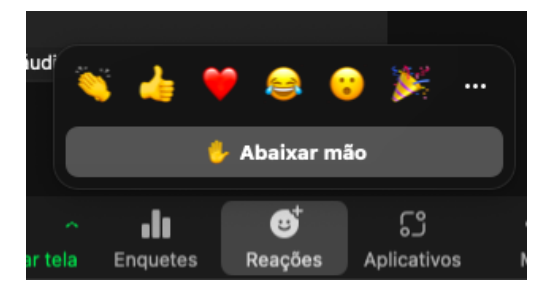

## Passo a passo para 'levantar a mão' no Zoom pelo celular:

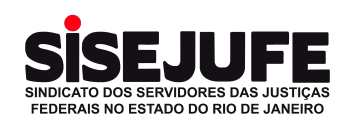

## No Zoom, participando da Assembleia, você poderá interagir levantando a mão simbolicamente.

Para levantar a mão no Zoom, localize o botão "Mais" na barra inferior da janela do Zoom representado por "três pontinhos".

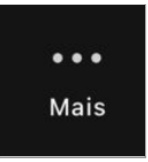

Ao clicar no botão "Mais", um menu será exibido. Escolha a opção "Levantar a mão". Pronto, o anfitrião/host receberá uma notificação informando que você levantou a mão.

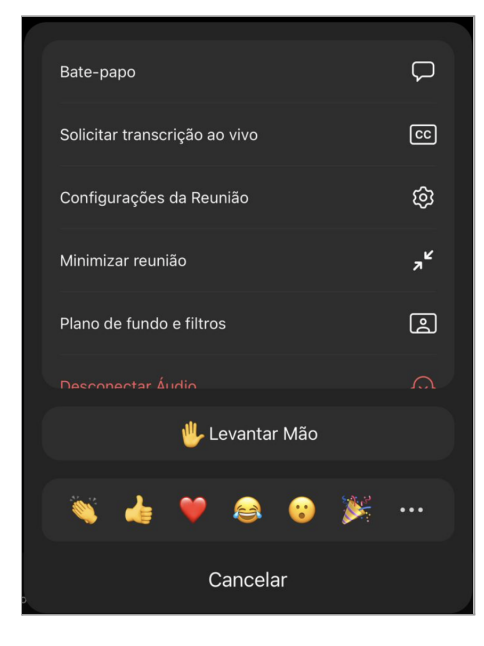

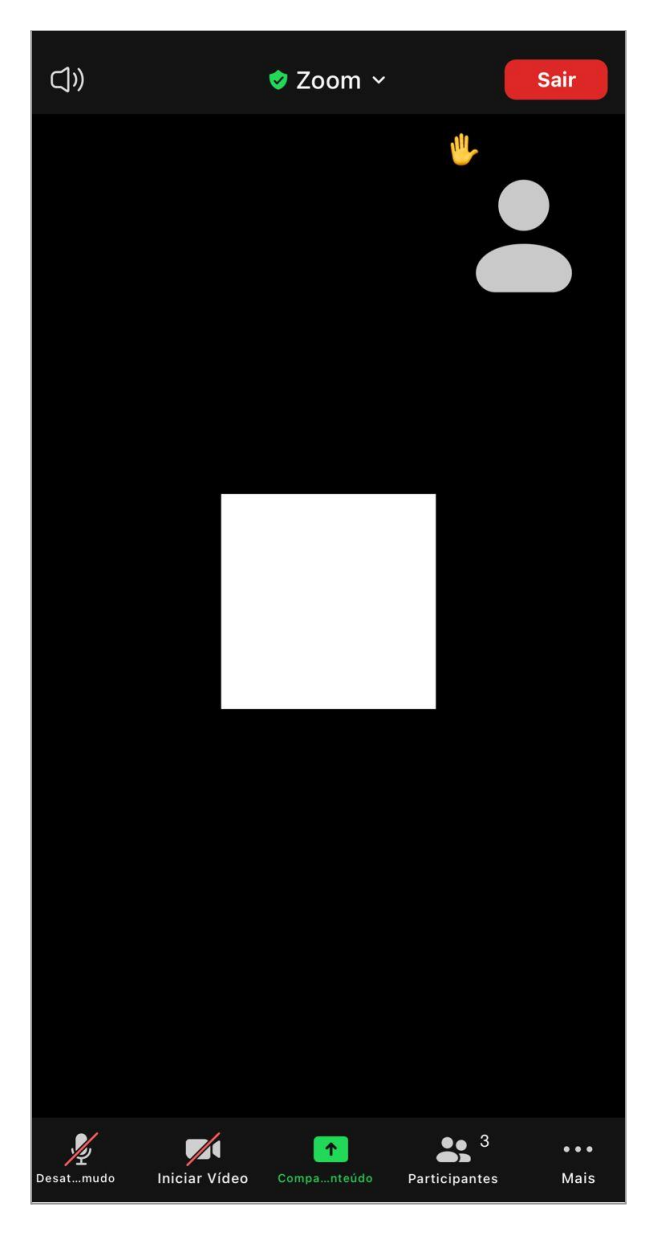

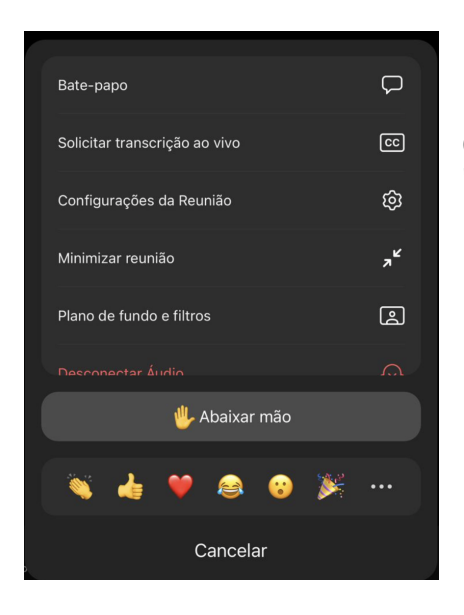

Estando com a mão levantada, você terá a opção de abaixar a mão clicando também no botão "Mais".